其它功能 **彭奇锋** 2009-09-15 发表

EX1540如何对GUI进行中英文切换

| 一、组网需求:                                         |
|-------------------------------------------------|
| 无                                               |
| 二、组网图:                                          |
| 无                                               |
| 三、配置步骤:                                         |
| 1、登入NeoStor控制台后,单击工具 - >语言 - >英语,GUI变成英文操作界面,反之 |
| 单击工具 - >语言 - >中文, GUI变成中文操作界面。                  |
|                                                 |
|                                                 |
|                                                 |
| (1) (1) (1) (1) (1) (1) (1) (1) (1) (1)         |
| 🖃 🌽 h3e-EX1540 [200.200.10.100]                 |
|                                                 |
| HIDETE<br>日本 逻辑资源                               |
| ■ · · · · · · · · · · · · · · · · · · ·         |
|                                                 |
| 服务器:h3c=EX1540 IP:200.200.                      |
| 四、配置关键点:                                        |
| 无                                               |